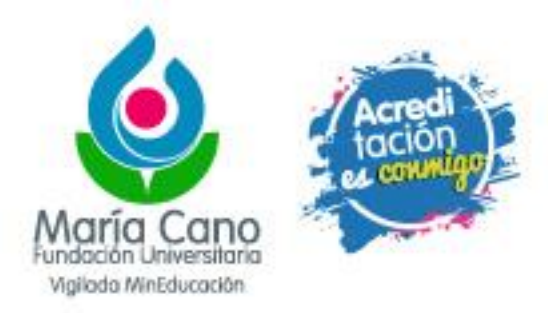

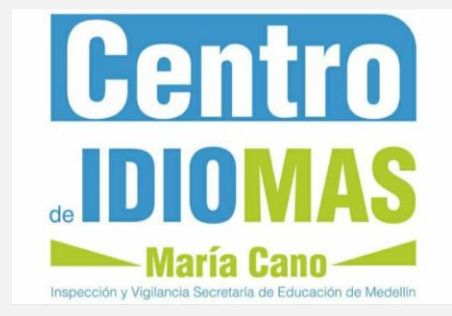

# Instructivo para Pago en línea Ruta al B1

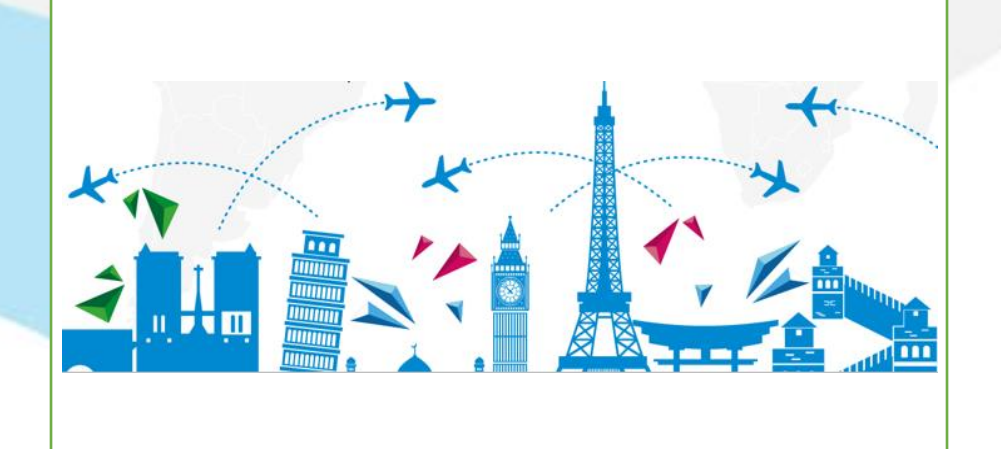

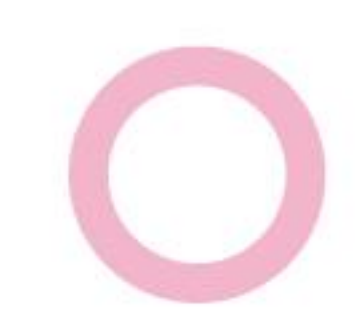

### A. Generar la liquidación

- 1. Ingresar a: <u>https://www.fumc.edu.co/formacion-continua/como-me-inscribo/</u>
- 2. Clic en "Liquidación"

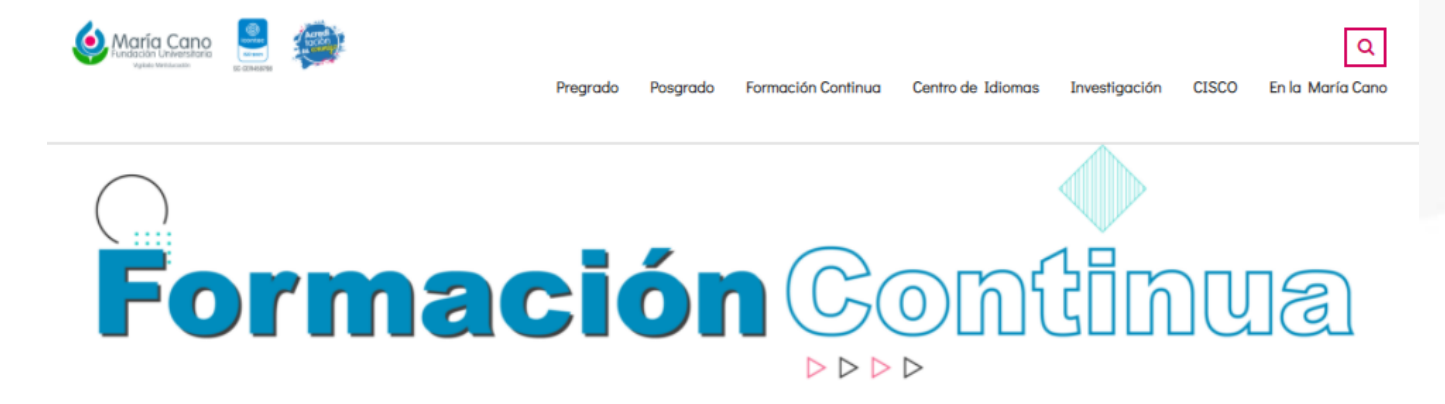

Formación Continua ¿Cómo me inscribo? Portafolio de Formación Continua 2021

Formación Continua ¿Cómo me inscribo? Portafolio de Formación Continua 2021

### ¿Cómo me inscribo?

#### DIPLOMADOS COMO OPCIÓN A TÍTULO

Se informa que la **Liquidación** de los diplomados como opción a título solo tienen validez cuando el Centro de formación avanzada haya confirmado la apertura de los **grupos conformados**.

Por favor abstenerse de hacer el pago de la matrícula hasta recibir la respectiva confirmación del Centro de formación avanzada y la facultad

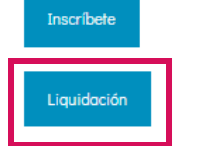

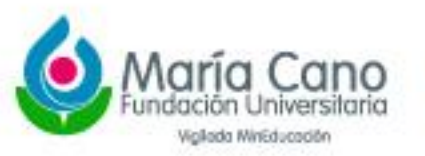

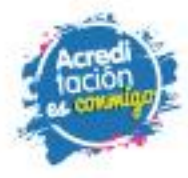

## A. Generar la liquidación

### 3. Clic en "CONSULTA LIQUIDACIONES"

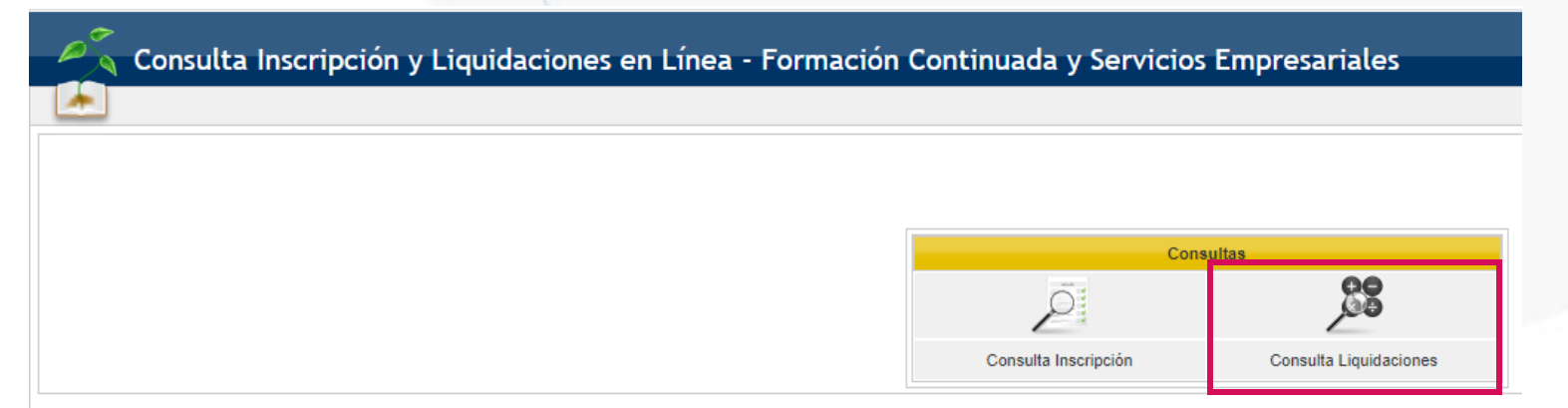

4. Seleccionar el producto "Formación en inglés" y la cohorte correspondiente
5. Dar clic en PAGAR. Allí será redireccionado a la plataforma de PSE.

| Conceptos Liquidación         |                |
|-------------------------------|----------------|
| Concepto                      | Valor          |
| RUTA AL B1 PRINCIPAL MEDELLIN | 670.000        |
| Total Liquidación             | 670.000        |
| Total Descuento               | 0              |
| Total A Pagar                 | 670.000        |
|                               | Imprimir Pagar |

Nota: Una vez realizado el pago, por favor enviar el comprobante del mismo al correo electrónico pagoscentrodeidiomas@fumc.edu.co

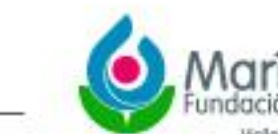

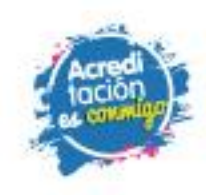

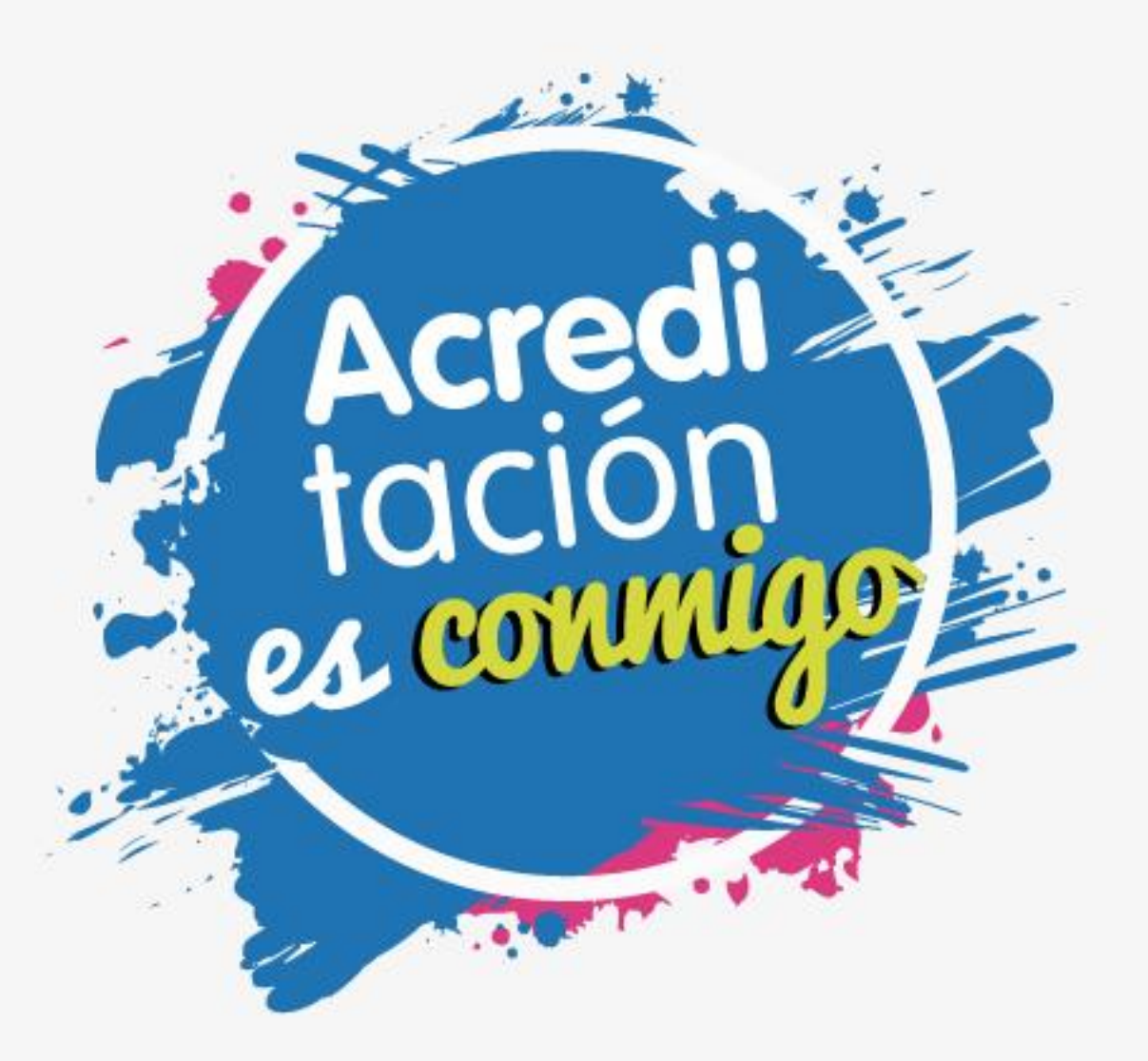

www.fumc.edu.co f@mariacanooficial @mariacanooficial Maria Cano video @MariaCano\_col in Fundación Universitaria María Cano